## How to submit answers in an online exam.

This is an exaplanation of how to successfully submit your responses in our online exams. The example shown below will be the first question on homework set 1 and will be the first question on exam 1 (except the only answer available will be YES)

## After having carefully read and found a solution to the problem, find your solution from in the list of possible choices:

| Richard Hallstein (Student - section: 999)                                                                                                    | PHY 231C Summer 2004                                                                                               | Q                                                                         | , Messages Roles H                                       | elp Logout             |
|----------------------------------------------------------------------------------------------------|----------------------------------------------------------------------------------------------------|---------------------------------------------------------------------------|----------------------------------------------------------|------------------------|
| Main Menu   Course Contents   Switch cours                                                                                                    | e role to 💌                                                                                                    |                                                                           |                                                          |                        |
| 👍 🖕 Course Contents » » experimental ex                                                                                                    | ams » How to submit an answer in 📃 Notes                                                                           | 🖲 Bookmark 🛛 🔒 Evaluate                                                   | 🔝 Communicate 🛛 📇 P                                      | rint 👩 Info            |
| The procedure for submitting respons<br>1. Read and solve the problem.<br>2. Find the your solution from the list<br>3. Use you mouse to fill in the circle<br>4. Use your mouse to click the "Subm | es in an online exam is as follows:<br>: of possible solutions.<br>next to your response.<br>it Answer" button.    |                                                                           |                                                          |                        |
| After completing these steps you sho<br>be graded after the due date." You w<br>this message lets you know your resp                                                                                | uld get a pale yellow text box stat<br>ill not see if the response is correc<br>oonse has been submitted.          | ing "Answer Submitte<br>t until after the proble                          | d: Your final subm<br>em has been grade                  | ission will<br>ed, but |
| Each problem is programmed to allow<br>problem. If you make another selecti<br>the choice you have selected on your                                                                                 | you plenty of tries, this permits y<br>on, you must re-click the "submit a<br>last "submit answer" click will be y | ou to change your mir<br>nswer" button after m<br>vour official answer to | nd on an answer to<br>naking your new se<br>the problem. | a<br>lection.          |
| Some problems have multiple submit each response.                                                                                                    | answer buttons (one for each resp                                                                                  | onse), you must click                                                     | on each of these t                                       | o submit               |
| Other problems have multiple respon<br>the submit answer button *AFTER* y                                                                                                    | ses required, but only one submit a<br>ou have chosen all of your respons                                          | answer button. On the<br>es.                                              | ese types of proble                                      | ms, click              |
| Do you understand the procedure how                                                                                                    | v to submit your answer on an onli                                                                                 | ne exam?                                                                  |                                                          |                        |
| Submit Answer Tries 0/20                                                                                                    | Find your                                                                                                    | answer here                                                               |                                                          |                        |
| 🔍 Post Discussion                                                                                                    |                                                                                                    |                                                                           | 🧳 Send F                                                 | eedback                |
| Use your mouse too fill the c<br>Richard Hallstein (Student - section: 999)<br>Main Menu   Course Contents   Switch course role                                                                     | PHY 231C Summer 2004      to V                                                                                     | y clicking on th                                                          | <b>e circle:</b><br>s Roles Help Logout                  | ļ                      |
| Course Contents » » experimental exams >                                                                                                    | How to submit an answer in 📄 Notes 📕 Boo                                                                           | kmark 👔 Evaluate 🛛 📓 Comm                                                 | unicate 🚢 Print 👰 Info                                   |                        |
| The procedure for submitting responses i<br>1. Read and solve the problem.<br>2. Find the your solution from the list of                                                                            | n an online exam is as follows:<br>possible solutions.                                                             |                                                                           |                                                          |                        |

- Use you mouse to fill in the circle next to your response.
  Use your mouse to click the "Submit Answer" button.

After completing these steps you should get a pale yellow text box stating "Answer Submitted: Your final submission will be graded after the due date." You will not see if the response is correct until after the problem has been graded, but this message lets you know your response has been submitted.

Each problem is programmed to allow you plenty of tries, this permits you to change your mind on an answer to a problem. If you make another selection, you must re-click the "submit answer" button after making your new selection. the choice you have selected on your last "submit answer" click will be your official answer to the problem.

Some problems have multiple submit answer buttons (one for each response), you must click on each of these to submit each response.

Other problems have multiple responses required, but only one submit answer button. On these types of problems, click the submit answer button \*AFTER\* you have chosen all of your responses.

Do you understand the procedure how to submit your answer on an online exam? OA: Yes OB: No

| Submit Answer Thes 0/20 | Click here with mouse to |                 |
|-------------------------|--------------------------|-----------------|
| 🔍 Post Discussion       | fill circle              | 🥔 Send Feedback |
|                         |                          |                 |

Use your mouse to click on the "Submit Answer" button to send your response to be graded. You can change your mind up to 19 times on each submit answer button. Richard Hallstein (Student - section: 99) PHY 231C Summer 2004 Messages Roles Help Logout Main Menu | Course Contents | Switch course role to... V

Course Contents » ... » experimental exams » How to submit an answer in low text blocksmark low Evaluate low Communicate Print of the procedure for submitting responses in an online exam is as follows: 1. Read and solve the problem. 2. Find the your solution from the list of possible solutions. 3. Use you mouse to fill in the circle next to your response. 4. Use your mouse to click the "Submit Answer" button. After completing these steps you should get a pale yellow text box stating "Answer Submitted: Your final submission will be graded after the due date. "You will not see if the response is correct until after the problem has been graded, but this message lets you know your response has been submitted. Each problem is programmed to allow you plenty of tries, this permits you to change your mind on an answer to a problem. If you make another selection, you must re-click the "submit answer" button after making your new selection. the choice you have selected on your last "submit answer" click will be your official answer to the problem. Some problems have multiple submit answer buttons (one for each response), you must click on each of these to submit each response. Do you understand the procedure how to submit your answer on an online exam? O a: yes OE. SubmitAnswer Tries 0/20 SubmitAnswer Tries 0/20

> Click "Submit Answer" to send your response. Note: after doing this you can change your mind 19 times and your last submission will be the official submission!

## If your response was successfully submitted to Lon-Capa, a pale yellow text box will appear as shown below:

| Richard Hallstein (Student - section:                                                                                                    | 999) PHY 231C Summer 2                                                                                                    | 2004 🔍                                                                                 | New Messages Roles Help Logou                                                 |
|----------------------------------------------------------------------------------------------------|----------------------------------------------------------------------------------------------------|----------------------------------------------------------------------------------------|-------------------------------------------------------------------------------|
| Main Menu   Course Contents                                                                                                    | Switch course role to 💌 📔                                                                                                    |                                                                                        |                                                                               |
| 🛶 🔶 Course Contents » » expe                                                                                                    | rimental exams » How to submit an answer in                                                                                                    | 🛛 🧮 Notes 📕 Bookmark 🛛 🔒 Eva                                                           | aluate 🛛 🐼 Communicate 🚢 Print 👩 Info                                         |
| The procedure for submittin<br>1. Read and solve the probl<br>2. Find the your solution fro<br>3. Use you mouse to fill in t<br>4. Use your mouse to click t | y responses in an online exam is as<br>am.<br>m the list of possible solutions.<br>he circle next to your response.<br>he "Submit Answer" button. | follows:                                                                               |                                                                               |
| After completing these step<br>be graded after the due dat<br>this message lets you know                                                                     | s you should get a pale yellow text<br>e." You will not see if the response<br>your response has been submitted                                   | box stating "Answer Subm<br>is correct until after the pr                              | nitted: Your final submission wil<br>roblem has been graded, but              |
| Each problem is programme<br>problem. If you make anoth<br>the choice you have selecte                                                                       | d to allow you plenty of tries, this p<br>er selection, you must re-click the "<br>d on your last "submit answer" click                           | permits you to change your<br>submit answer" button aft<br>will be your official answe | mind on an answer to a<br>er making your new selection.<br>er to the problem. |
| Some problems have multip each response.                                                                                                    | e submit answer buttons (one for e                                                                                                    | ach response), you must c                                                              | click on each of these to submit                                              |
| Other problems have multip<br>the submit answer button *                                                                                                    | le responses required, but only one<br>AFTER* you have chosen all of your                                                                         | submit answer button. On responses.                                                    | these types of problems, click                                                |
| Do you understand the proc<br>I⊙A: Yes OB: No                                                                                                    | edure how to submit your answer or                                                                                                    | n an online exam?                                                                      |                                                                               |
| Submit Answer Submi                                                                                                    | tted: Your final submission will be (                                                                                                    | graded after the due date.                                                             | Thes 1/20 Previous Tries                                                      |
| 🔍 Post Discussion                                                                                                    |                                                                                                    |                                                                                        | n Send Feedback                                                               |
| Your submiss                                                                                                    | ion has been accepted                                                                                                    | by Lon-Capa!                                                                           |                                                                               |